# CATEREASE QUICK GUIDE

# Description

This guidebook teaches you how to set up various default tools in Caterease.

- Customizing Quickpick Lists
- Renaming Fields
- Establishing New-Booking Defaults
- Creating Required Fields
- Creating and Displaying Custom Fields
- Setting up the Scratch Pad
- Limiting Daily Number of Events
- Establishing Security Settings
- Setting up Default Timelines
- Setting up Default Checklists
- Notes Reports Display Administration Help D Type here to sear 3 Prints Settings Options Lists Reminders Database  $\sim$  $\sim$  $\sim$  $\sim$  $\sim$ Setup S Quickpicks... 6 ٦ Default Checklists... E. Default Timeline Items... User Defined Fields... Ľò Scheduled Event Items...

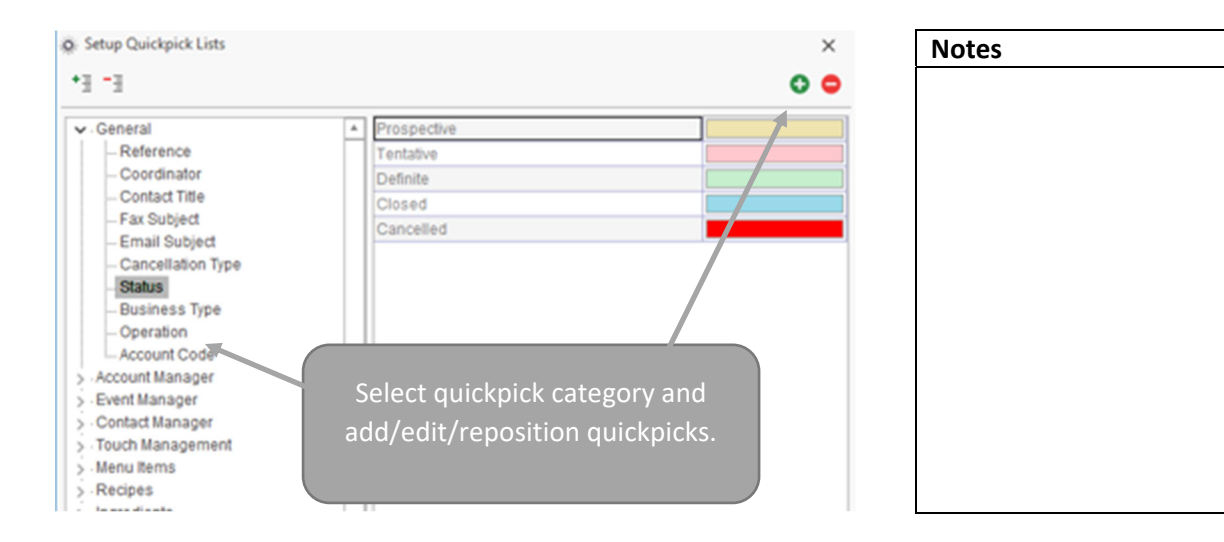

# I. Customizing Quickpick Lists

#### **II.** Renaming Fields

| F                   | le Home                              | Select                  | Reports | Display      | Administration       | Help 🖌  | )  | Notes |  |
|---------------------|--------------------------------------|-------------------------|---------|--------------|----------------------|---------|----|-------|--|
| Ger                 | eeral Menus                          | Venues                  | Prints  | Settings     | Options Lists        | Reminde | 14 |       |  |
|                     | Company Inform                       | mation<br>efaults       | S       | etup         |                      |         |    |       |  |
| <u>ତ</u><br>ଜ୍ଞ     | Required Fields.<br>Food/Service Ite | <br>em Types            |         | Admir        | nistration >         |         |    |       |  |
| %<br>0 <sup>†</sup> | Tax/Service Cha<br>Base Price Mark   | arge Rates<br>sup Rates | Ĩ       | General<br>N | > Customize<br>James |         |    |       |  |
| ₩                   | Notifications Se<br>Customize Nam    | itup                    |         |              |                      |         |    |       |  |

| Customize Names      | ×                          |
|----------------------|----------------------------|
|                      | 🖍 Reset Names              |
| √ General            |                            |
| Client/Organization  | Clier Type over existing   |
| Party Name           | Party name, then click OK. |
| Sales Representative | Sales                      |
| Coordinator          | Coordinator                |
| Reference            | Reference                  |
| Loyalty #            | Loyalty #                  |
| Required Items       | Required Items             |

#### **III. Establishing New-Booking Defaults**

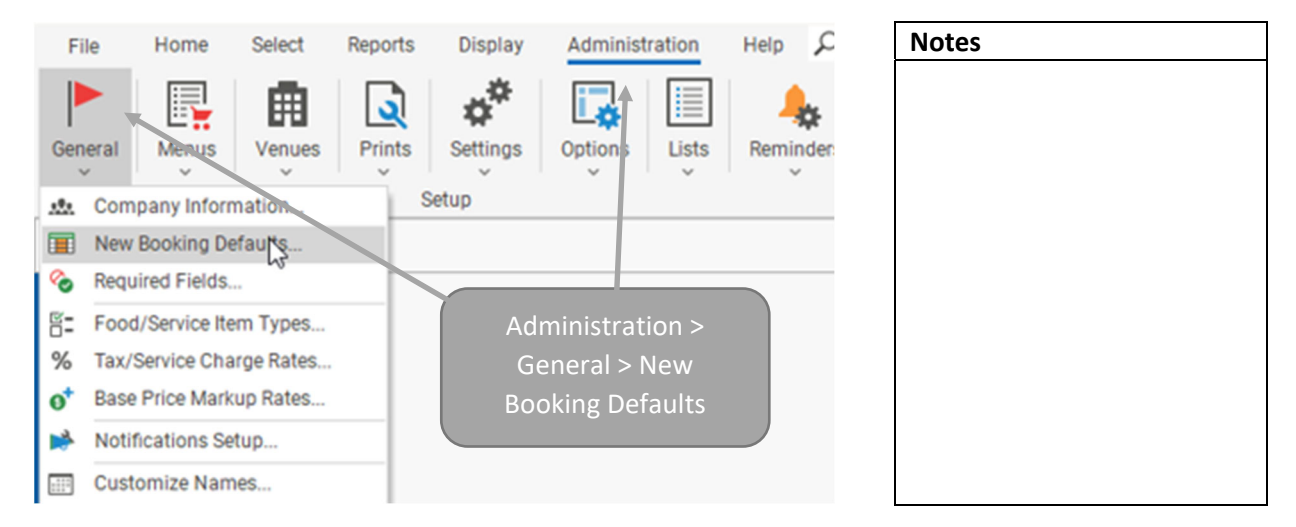

| New Booking Def | aults                         | X adit the                  |
|-----------------|-------------------------------|-----------------------------|
| Accounts        | Sta<br>Sta<br>Sa<br>fields an | d checkbox                  |
| Contacts        | Co op                         | tions.                      |
| Events          | Theme<br>Reference            | Repeat Client               |
| Employees       | Category                      | Immediate                   |
| SubEvents       | Pay Method<br>Business Type   | Pay at Pickup<br>On-Premise |
| Prospects       | Operation                     | Riverside Banquet Center    |
|                 | Default From Account          | unt Fields                  |
| Quick Order     | Party Name From C             | client/O                    |
| Quantraama      | Booking Contact               | $\checkmark$                |

### **IV. Creating Required fields**

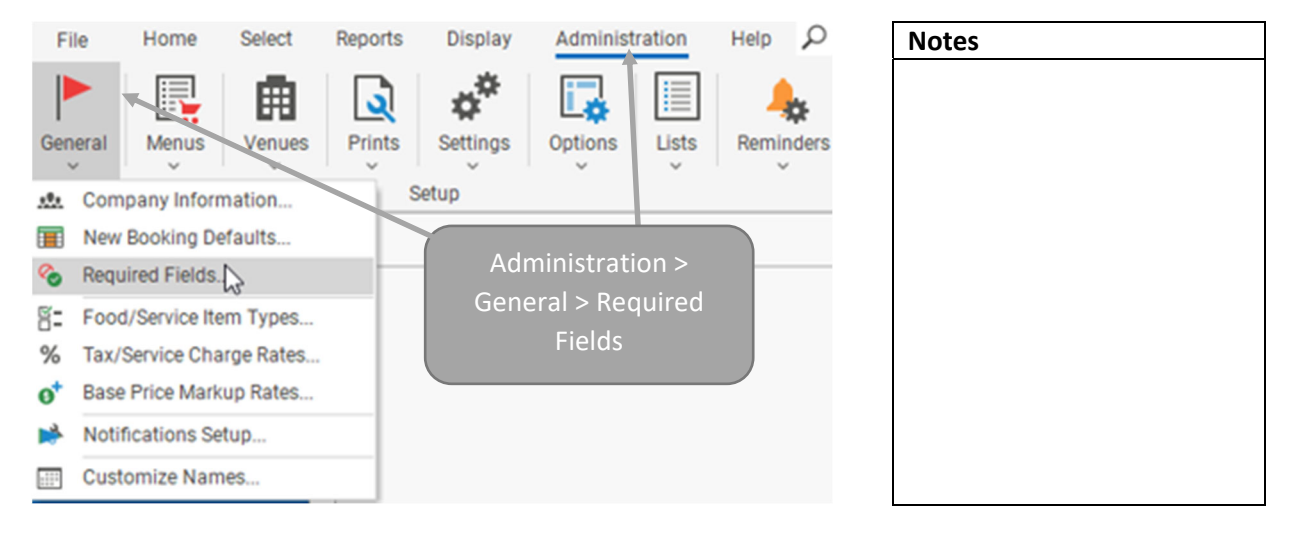

| o Required Field | ds                       |                | Notes |
|------------------|--------------------------|----------------|-------|
| Accounts         | <b>• • •</b>             |                |       |
| Prospects        | Condi                    | equired Fields |       |
| Events           | Click desired tab.       | General        |       |
| Guestrooms       | Busir                    | Event Date     |       |
|                  | Business Type = On-Premi | Party Name     |       |
|                  | Business Type = Wedding  | Theme          |       |
|                  | All Events               | Category       |       |
|                  |                          | Booking Conta  |       |

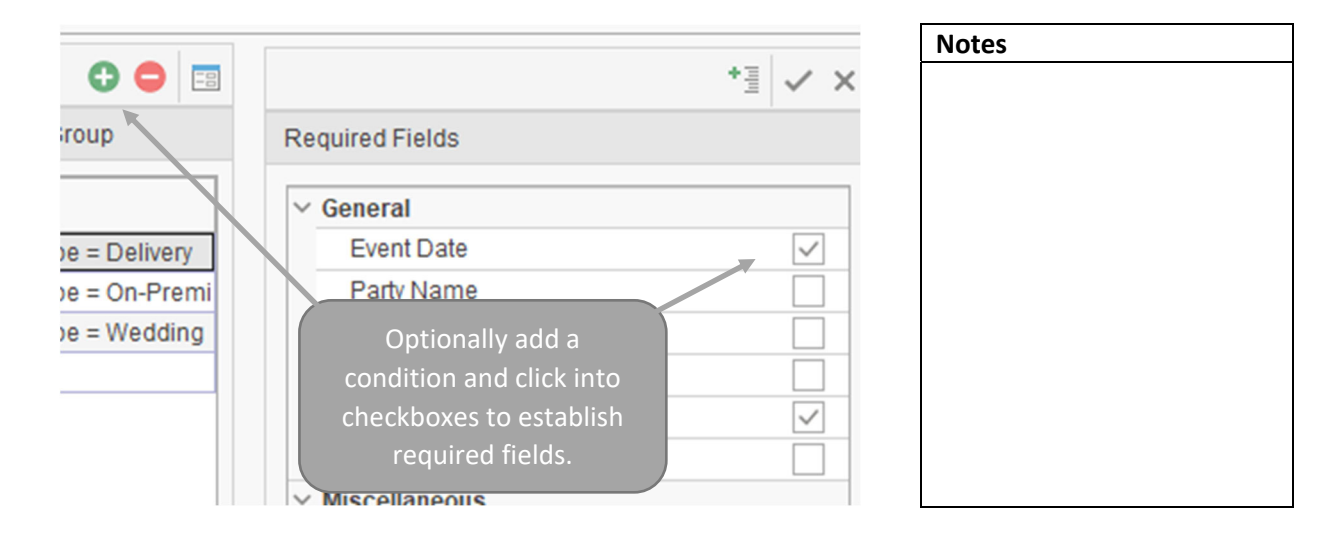

| Accounts   | <b>• •</b>             |                               | Notes |
|------------|------------------------|-------------------------------|-------|
| Prospects  | Conditional Group      | Required Fields               |       |
| Events     | Condition Ensure t     | hat "All                      |       |
| Guestrooms | Business Type Events"  | is at the Date                |       |
|            | Business Type bottom o | f the list. <mark>Name</mark> |       |
|            | Business Type          | le                            |       |
|            | All Events             | Category                      |       |
|            |                        | Booking Contac                |       |
|            |                        | Site Contact                  |       |
|            |                        | ✓ Miscellaneous               |       |

#### V. Creating Custom Fields

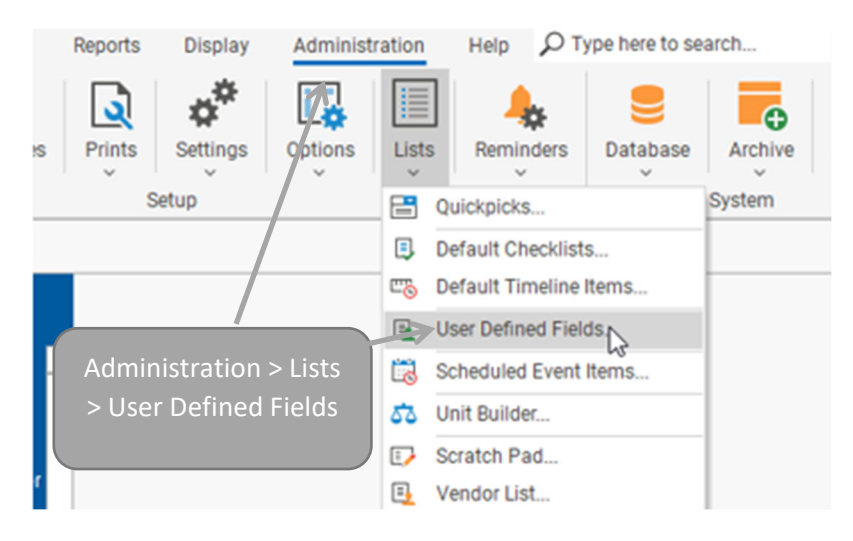

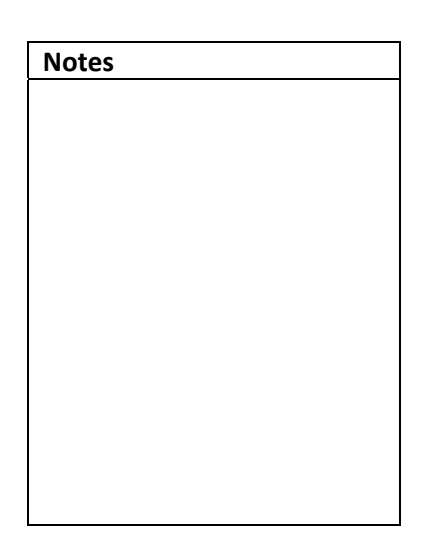

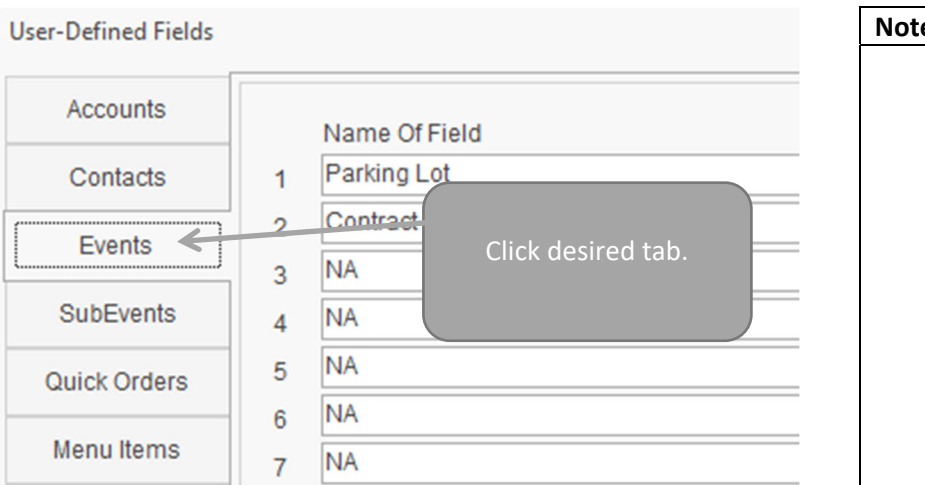

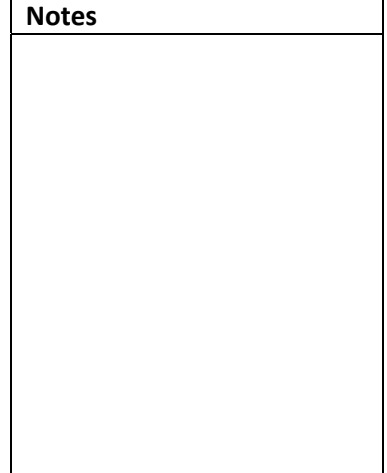

|   | Name Of Field   |                      |   | Туре   |   |   |
|---|-----------------|----------------------|---|--------|---|---|
| 1 | Parking Lot     |                      |   | Text   | - | × |
| 2 | Contract Return | Date                 |   | Date   | Ŧ | × |
| 3 | NA              | •                    |   | Text 7 | Ŧ | × |
| 4 | NA              |                      |   | Text   | - | × |
| 5 | NA              |                      | Y | Text   | Ŧ | × |
| 6 | NA              | Enter User-Defined   |   | Text   | * | × |
| 7 | NA              | Field and select the |   | Text   | Ŧ | × |
| 3 | NA              | neid type.           |   | Text   | Ŧ | × |
|   | NA              |                      |   | Text   | * | × |

| Notes |  |  |
|-------|--|--|
|       |  |  |
|       |  |  |
|       |  |  |
|       |  |  |
|       |  |  |
|       |  |  |
|       |  |  |
|       |  |  |
|       |  |  |
|       |  |  |
|       |  |  |
|       |  |  |

#### **VI. Displaying Custom Fields**

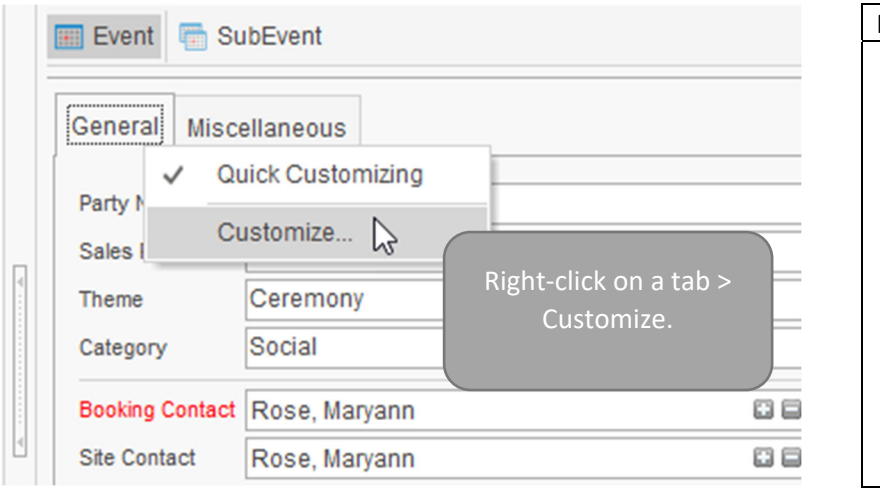

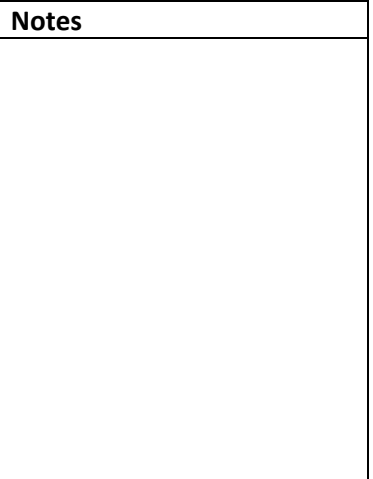

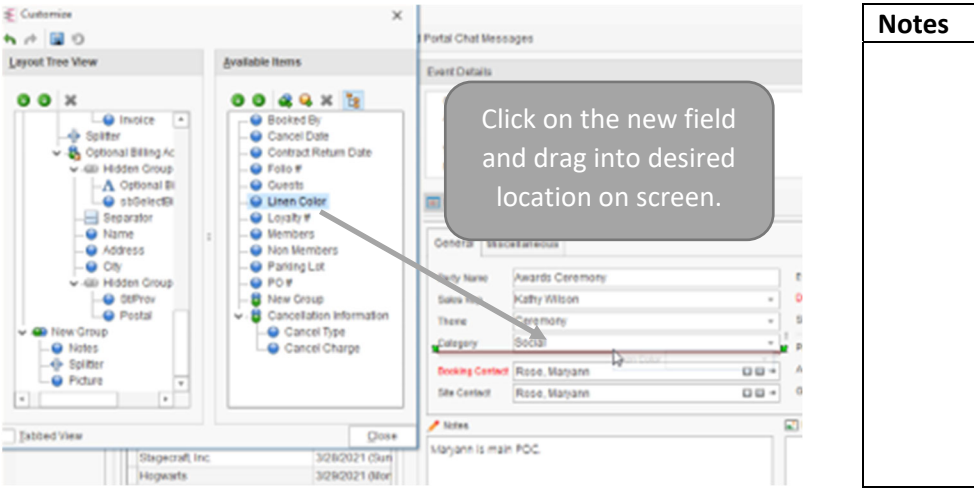

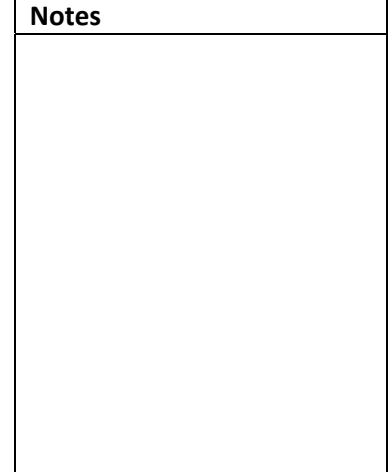

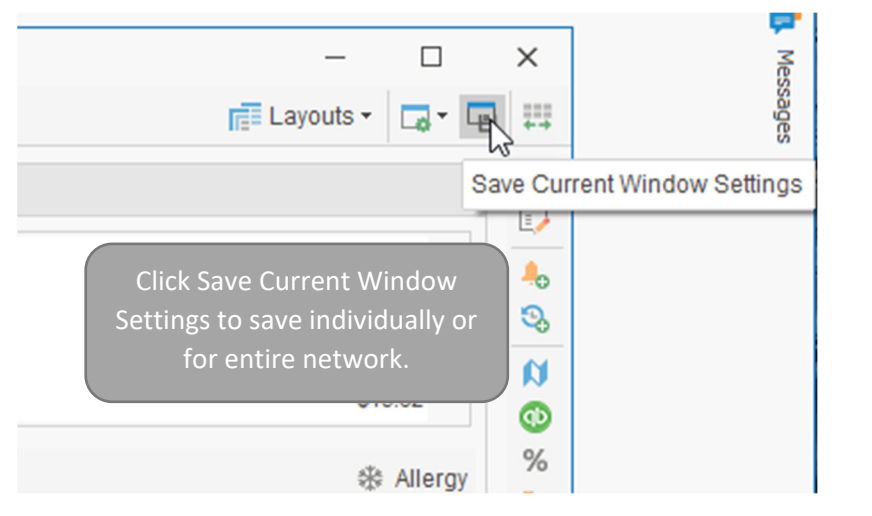

| Notes |  |  |
|-------|--|--|
|       |  |  |
|       |  |  |
|       |  |  |
|       |  |  |
|       |  |  |
|       |  |  |
|       |  |  |
|       |  |  |
|       |  |  |
|       |  |  |
|       |  |  |
|       |  |  |

#### VII. Setting up the Scratch Pad

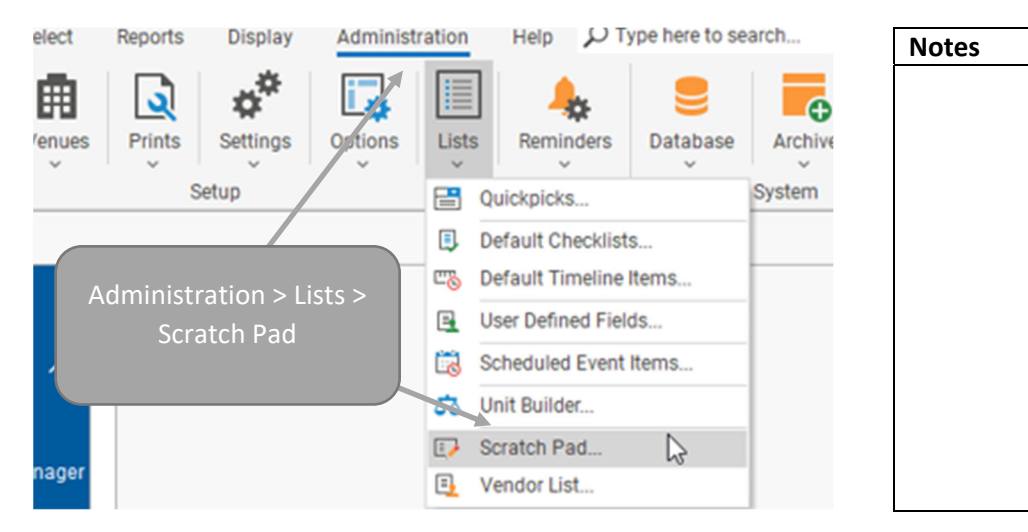

| <ul> <li>Scratch Pad Setup</li> </ul>                                                                                                    |                         |                                                                                                    | Notes |
|----------------------------------------------------------------------------------------------------|-------------------------|----------------------------------------------------------------------------------------------------|-------|
| Categories                                                                                                    |                         | Scratch Pad Comments                                                                                                    |       |
| General<br>Setup Notes<br>Wedding<br>Social<br>Delivery<br>Equipment<br>Common Food Allergies<br>Wedding Notes<br>Account Notes<br>Plating Instructions | cáo litha aða litha 😗 😋 | Enter in commonly used text to be pulled into any<br>throughout the program.<br>Click the green plus sign<br>to add a Category. Enter<br>text into Comments area |       |
| Special Comments                                                                                                    |                         | text into comments area.                                                                                                    |       |

#### VIII. Limiting Daily Numbers of Events

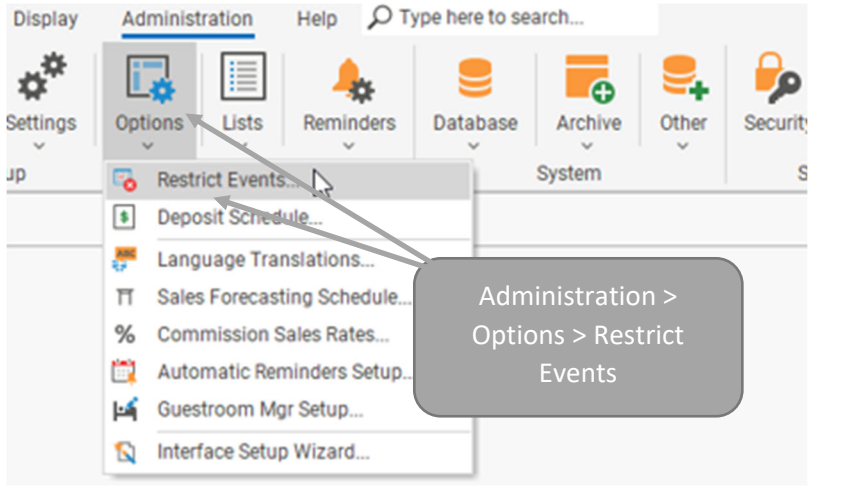

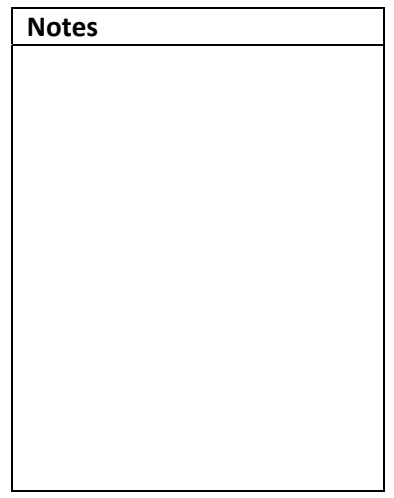

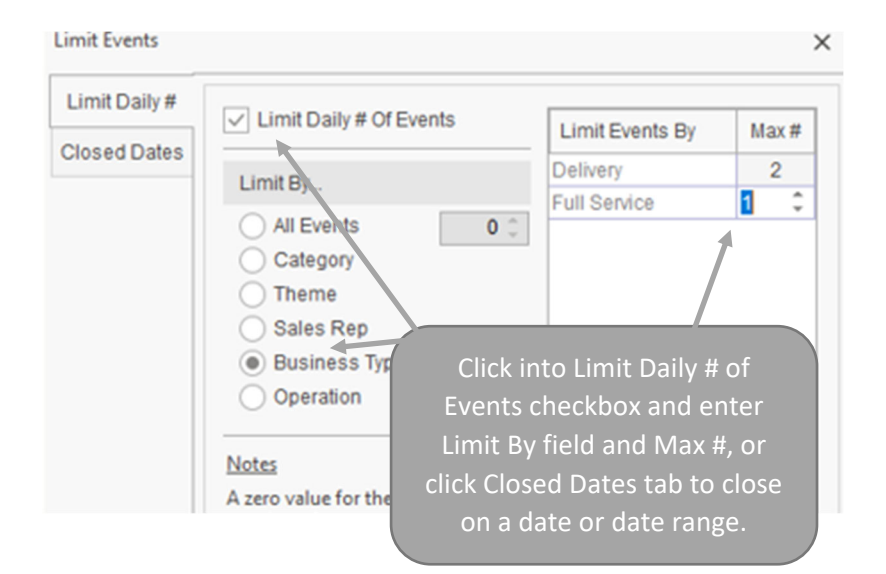

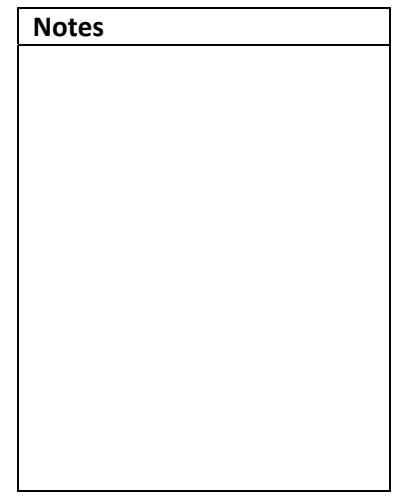

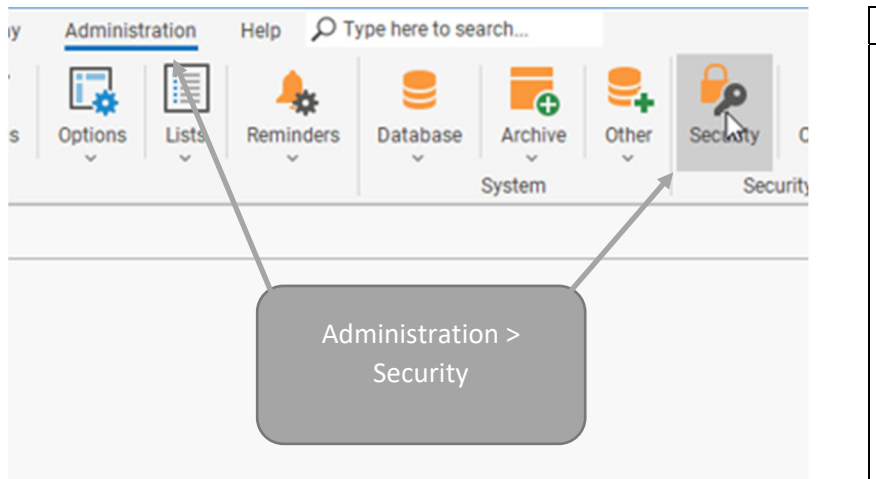

# IX. Establishing Security Settings

| Notes |  |  |  |
|-------|--|--|--|
|       |  |  |  |
|       |  |  |  |
|       |  |  |  |
|       |  |  |  |
|       |  |  |  |
|       |  |  |  |
|       |  |  |  |
|       |  |  |  |
|       |  |  |  |
|       |  |  |  |
|       |  |  |  |
|       |  |  |  |
|       |  |  |  |
|       |  |  |  |

| Groups & Use | rs                                     |              |             | Notes |  |
|--------------|----------------------------------------|--------------|-------------|-------|--|
| Groups       | * User Name                            | Is Sales Re  | Sales Rep   |       |  |
| Users        | <ul> <li>Administrator</li> </ul>      |              |             |       |  |
| R            | Kathy Wilson                           | $\checkmark$ | Kathy Wils( |       |  |
|              | John Smith                             | $\checkmark$ | John Smith  |       |  |
|              | Io Ann Mulnix                          | $\checkmark$ | Jo Ann Mul  |       |  |
|              | R                                      |              | Roxanne M   |       |  |
|              | Users tab > double-<br>click on a user |              |             |       |  |

| nterfacing | Jser Name | Administrator   |
|------------|-----------|-----------------|
| Security F | assword   | Assigned        |
| Groups     | Accign    | password and    |
| A          | click the | e Security tab. |
| Т          | Tel       |                 |

| Notes |  |  |
|-------|--|--|
|       |  |  |
|       |  |  |
|       |  |  |
|       |  |  |
|       |  |  |
|       |  |  |
|       |  |  |
|       |  |  |
|       |  |  |
|       |  |  |
|       |  |  |

| General      | ✓ General                  |   |
|--------------|----------------------------|---|
| ale de sie e | Full Read/Write Access     |   |
| Interfacing  | v Enable General Access To |   |
| Security     | Setup Group                |   |
| Croups       | Reports                    | Ξ |
| Groups       | Queries                    |   |
|              | Credit Card Numbers        |   |
|              |                            |   |
|              | Click into checkboxes      |   |
|              | e to restrict or allow     |   |
|              | F access to features.      |   |
|              | E                          |   |

| Notes |  |  |
|-------|--|--|
|       |  |  |
|       |  |  |
|       |  |  |
|       |  |  |
|       |  |  |
|       |  |  |
|       |  |  |
|       |  |  |
|       |  |  |
|       |  |  |
|       |  |  |
|       |  |  |

#### X. Setting up Default Timelines

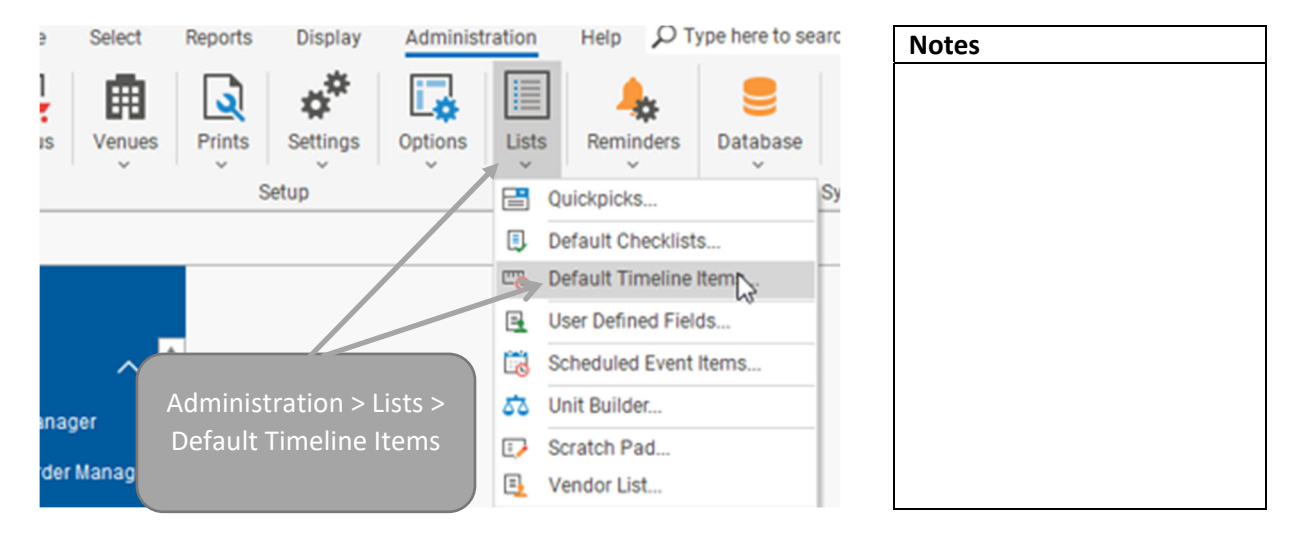

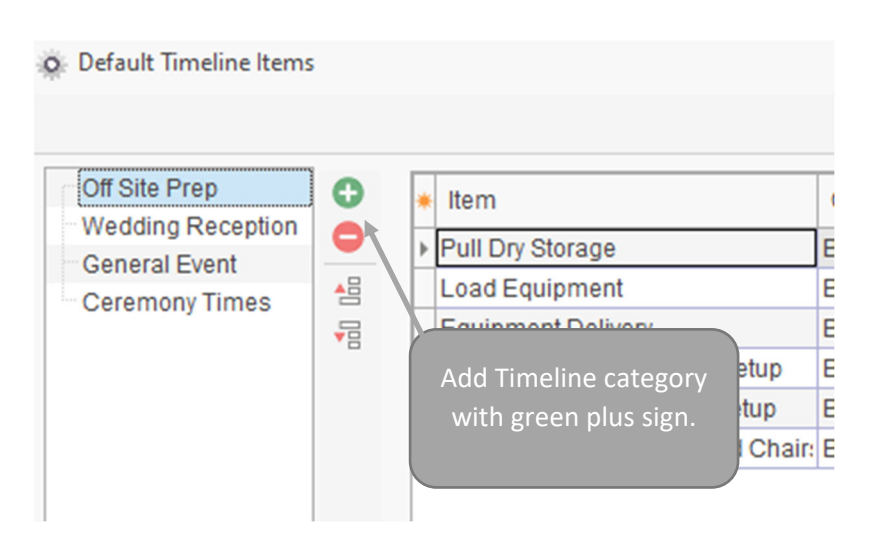

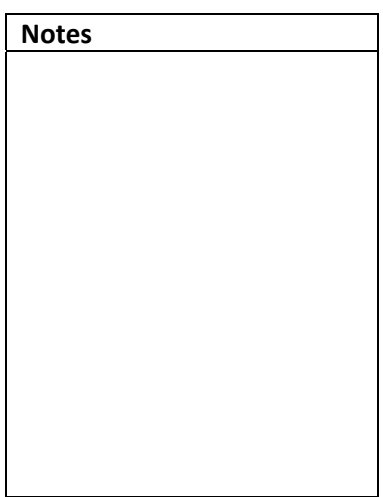

|   |                               |               |          | × |
|---|-------------------------------|---------------|----------|---|
|   |                               |               |          |   |
| * | Item                          | Category      | Time     | 0 |
| • | Pull Dry Storage              | Back of House | 09:00 AM | • |
|   | Load Equipment                | Back of House | 10:00 AM |   |
|   | Equipment Delivery            | Rock of House | 12:00 PM |   |
|   | Completion of Cook 1 Add Tir  | neline Items  | :00 PM   |   |
| Γ | Completion of Main T with gre | en plus sign. | :00 PM   |   |
|   | Check/Inventory Table         |               | :00 AM   |   |
| Γ |                               |               |          |   |

#### XI. Setting up Default Checklists

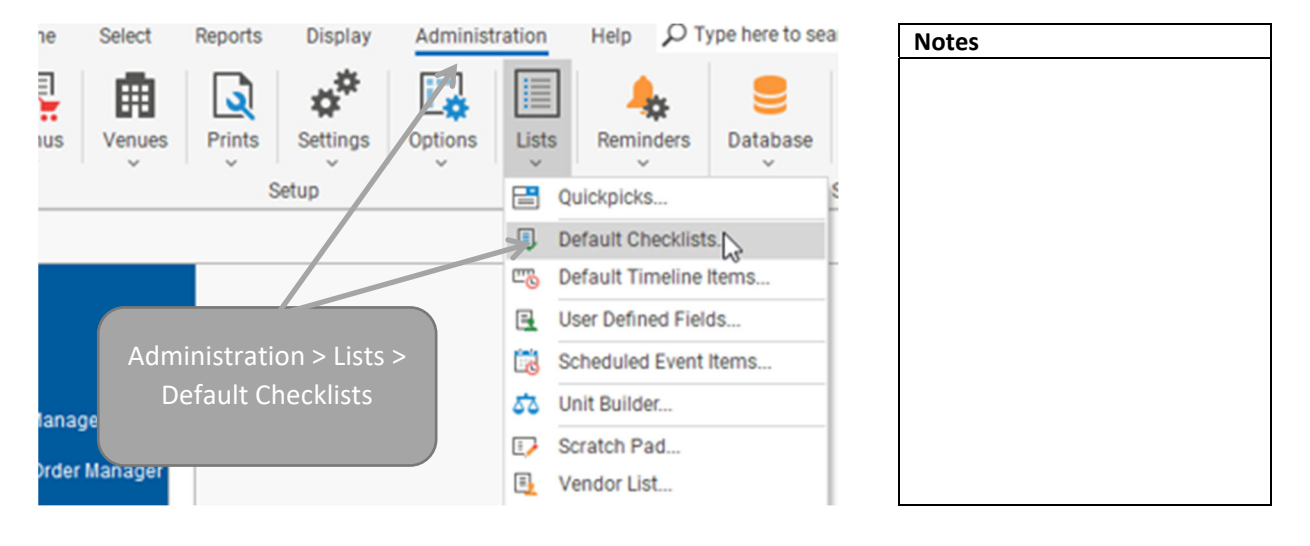

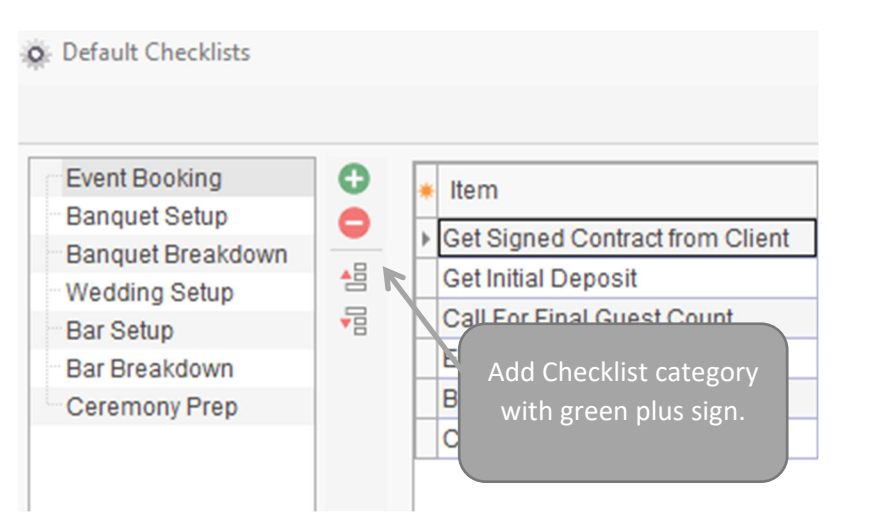

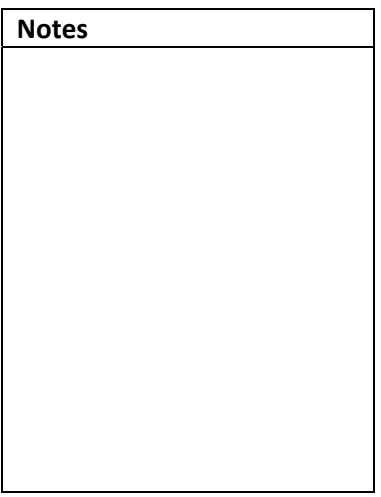

|                |                 |              |             | $\times$     |
|----------------|-----------------|--------------|-------------|--------------|
|                |                 |              |             | <b>G</b> • 4 |
| m              |                 | Category     | Assigned To | 70           |
| Signed Contra  | act from Client | Sales        |             |              |
| Initial Deposi |                 |              |             |              |
| For Final Gu   | Add Checklist   | t items with |             |              |
| ail Invoice    | green plus      | sign and     |             |              |
| O to Chef      | optionally      | establish    |             |              |
| nfirm Menu S   | ueraunt s       | ettings.     |             |              |

| Notes |  |  |
|-------|--|--|
|       |  |  |
|       |  |  |
|       |  |  |
|       |  |  |
|       |  |  |
|       |  |  |
|       |  |  |
|       |  |  |
|       |  |  |
|       |  |  |
|       |  |  |
|       |  |  |
|       |  |  |
|       |  |  |
|       |  |  |

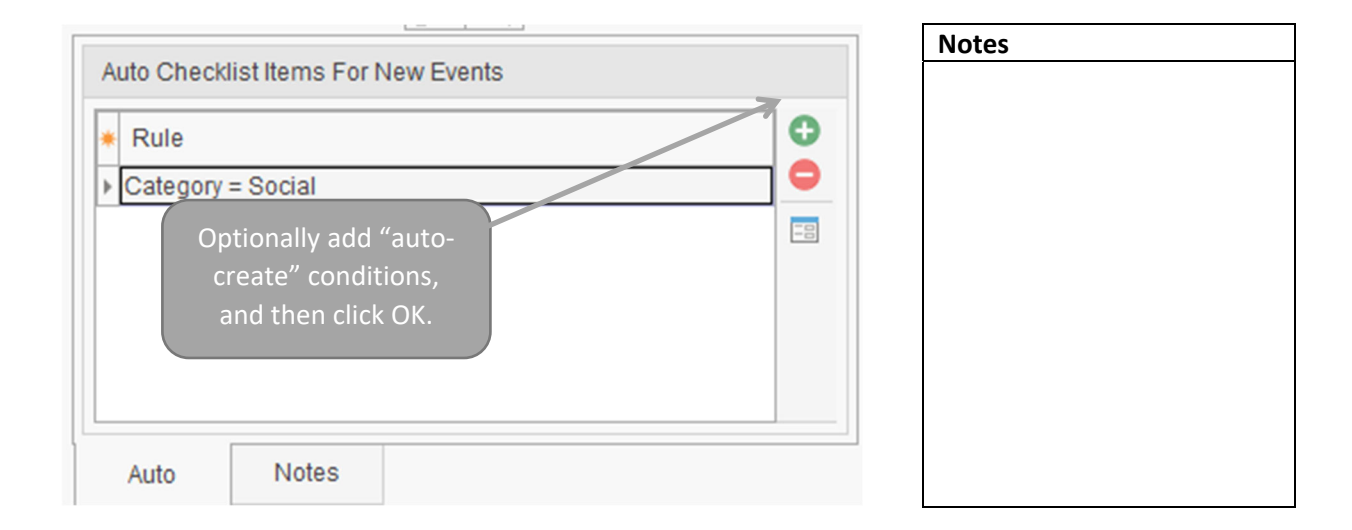